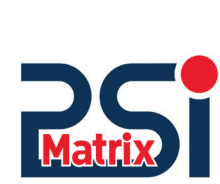

# **IBM 4247 IPDS Quick Reference**

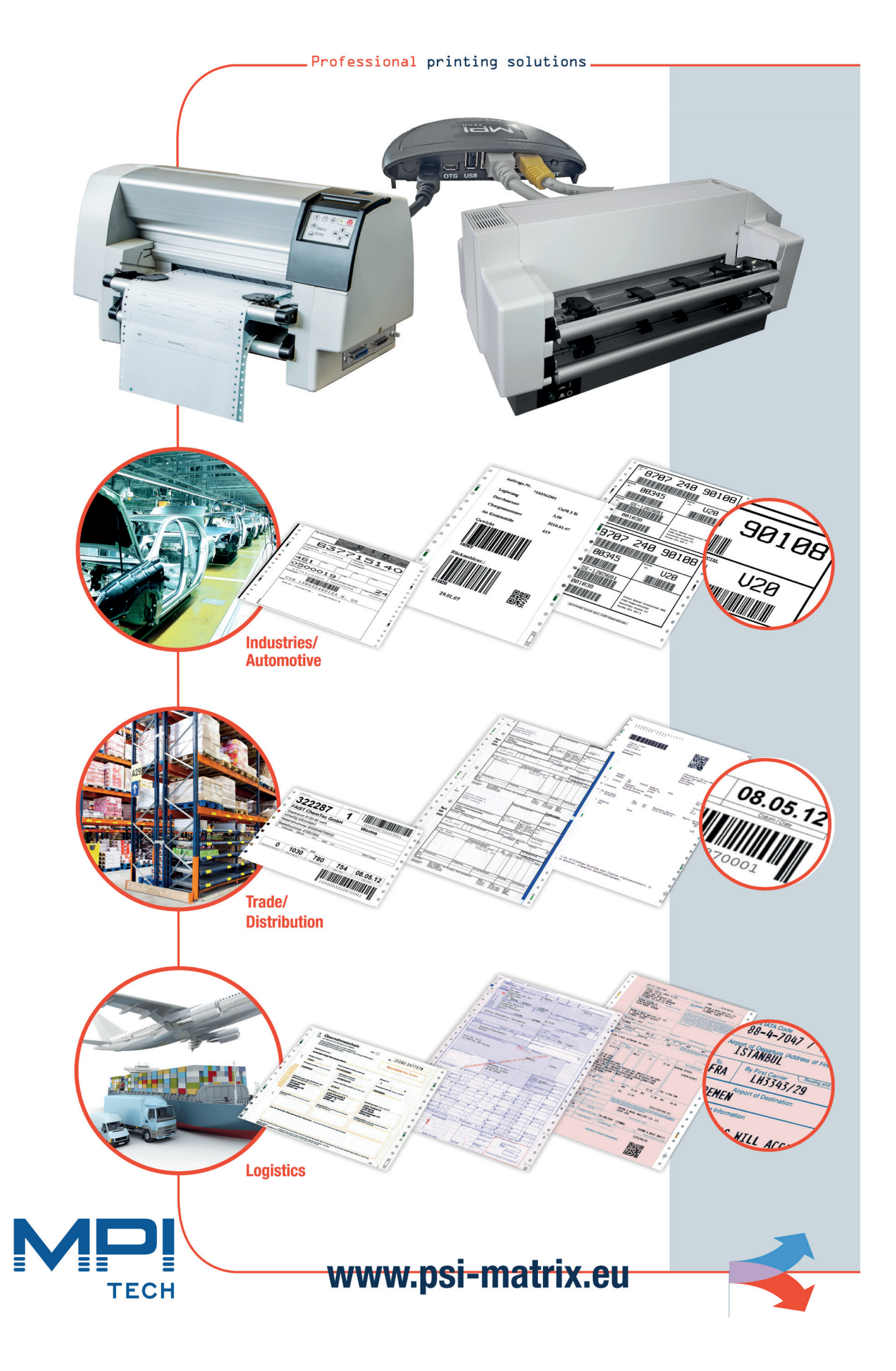

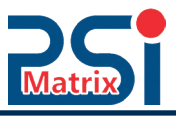

Anerkennungen

PrintGuide<sup>™</sup> and EasyCom<sup>®</sup> 5 are Trademarks and Registered Products of MPI Tech A/S EPSON is a Trademark of Seiko Epson Corporation.

IBM is a Trademark of International Business Machines Corporation. Proprinter is a Trademark of International Business Machines Corporation.

Eine Publikation von PSi Matrix GmbH Hommeswiese 116a D – 57258 Freudenberg Federal Republic of Germany

Februar 2021

#### http://www.psi-matrix.eu

Care has been taken to ensure that the information in this manual is correct and complete. However, if errors or omissions are discovered, or if a user has suggestions for improving this manual, please feel encouraged to provide us with the appropriate information.

The content of this manual can be changed by PSi Matrix without prior notice. Copyright © 2021 Psi Matrix GmbH and MPI Tech A / S.

All rights reserved. Duplication or reproduction to third parties in any form is not permitted without the written consent of the publisher.

### Inhalt

| 1.0 EASYCOM 5 CONNECT TO THE PRINTER                          | 4  |
|---------------------------------------------------------------|----|
| 1.1 CONNECT POWER SUPPLY                                      | 4  |
| 1.2 ETHERNET CONNECTION TO THE HOST                           | 5  |
| 1.3 CONNECT PRINTER                                           | 5  |
| 1.3.1 USB CONNECTION (PP 40X)                                 | 5  |
| 1.3.1 ETHERNET TO ETHERNET CONNECTION                         | 6  |
| 2.0 CONFIGURE THE PRINT SERVER USING THE PRINTGUIDE™          | 6  |
| 2.1 PRINTGUIDE™                                               | 6  |
| 2.1.1 INSTALLATION OF PRINTGUIDE™                             | 6  |
| 2.1.2 START PRINTGUIDE™                                       | 6  |
| 2.2 CONFIGURATION OF THE OUTPUT PORT TO THE PRINTER           | 7  |
| 2.3 IF PRINTGUIDE ™ CANNOT DETECT A PRINT SERVER              | 8  |
| 2.4 NETWORK SETTINGS EASYCOM 5                                | 9  |
| 2.5 SAVING A CONFIGURATION IN THE PRINT SERVER                | 10 |
| 2.6 CONFIGURING THE PRINT SERVER WITH PRINTGUIDE ™            | 10 |
| 2.6.1 CONFIGURING A LOGICAL PRINTER                           | 11 |
| 2.6.2 STRING CHANGE (CHARACTER REPLACEMENT)                   | 13 |
| 2.7 SAVING A CONFIGURATION (BACKUP CONFIGURATION)             | 14 |
| 2.8 EDITING A CONFIGURATION FILE                              | 15 |
| 2.8.1 EXAMPLE: CREATING A PAPER SOURCE FOR THE IPDS INTERFACE | 16 |
| 2.9 LOAD A SAVED CONFIGURATION FILE                           | 17 |
| 3.0 CONFIGURE THE PRINT SERVER VIA WEB BROWSER                | 18 |
| 3.1 CONFIGURE PRINT SERVER "ADVANCED CONFIGURATION"           | 18 |
| 3.1.1 GENEREL SETTINGS                                        | 18 |
| 3.1.3 CONFIGURATION OF A LOGICAL PRINTER VIA WEB              | 20 |
| 3.1.4 TCP/IP                                                  | 23 |
| 3.1.5 PASSWORD                                                | 25 |
| 3.2 STATUS                                                    | 26 |

# **1.0 EASYCOM 5 CONNECT TO THE PRINTER**

### **1.1 CONNECT POWER SUPPLY**

• Select the appropriate plug variant (1) and slide it onto the plug-in power supply (2) until it engages.

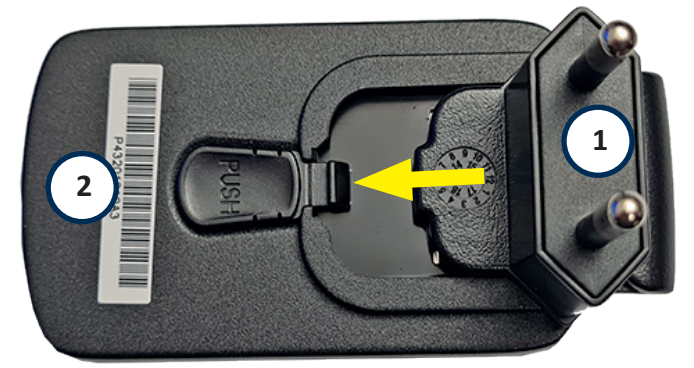

• Connect USB A plug (1) with power supply unit (2) and USB Micro (3) with EasxCom 5 (4)

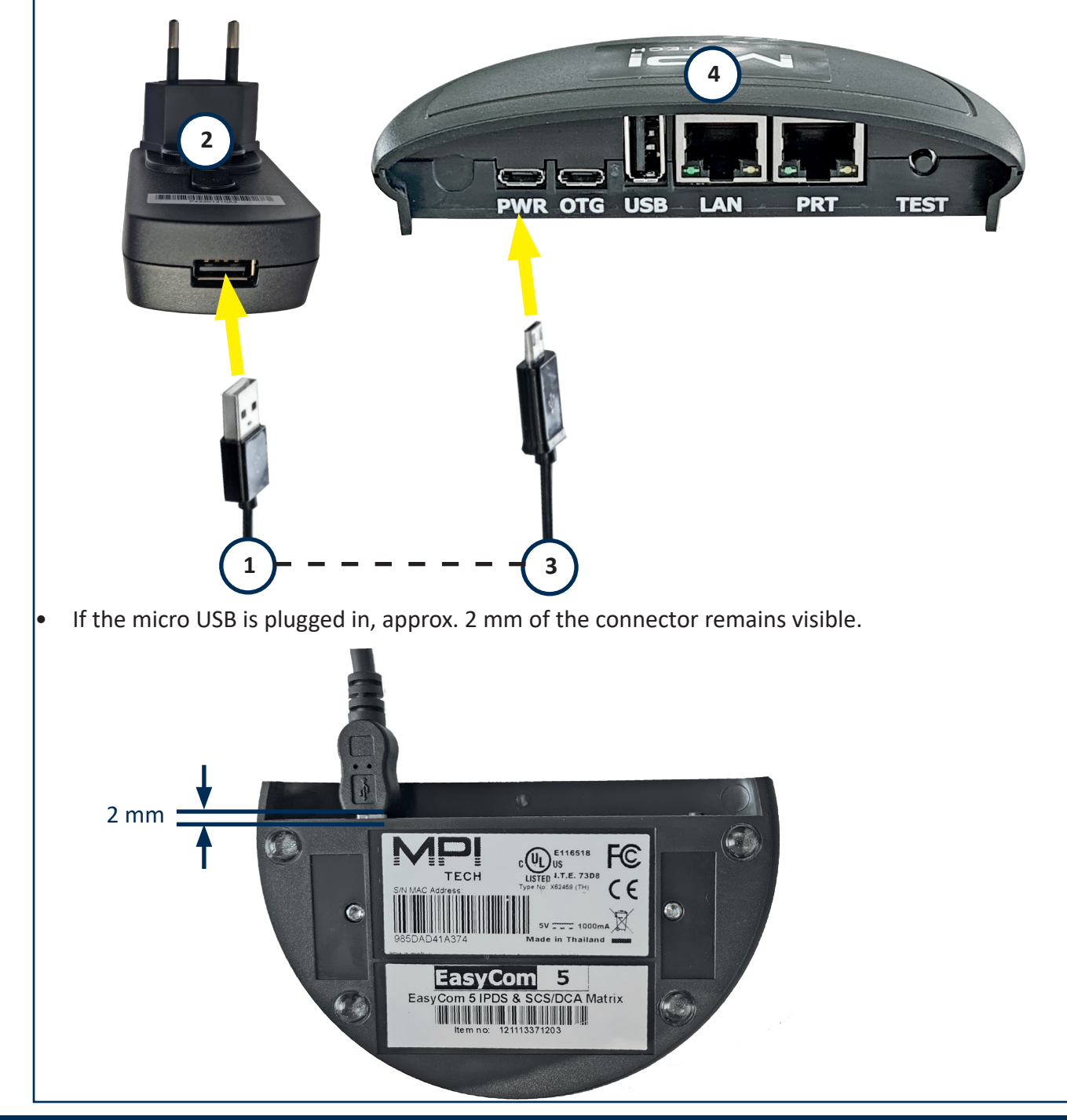

### **1.2 ETHERNET CONNECTION TO THE HOST**

• Ethernetkabel (1) auf LAN - Buchse (2) verbinden

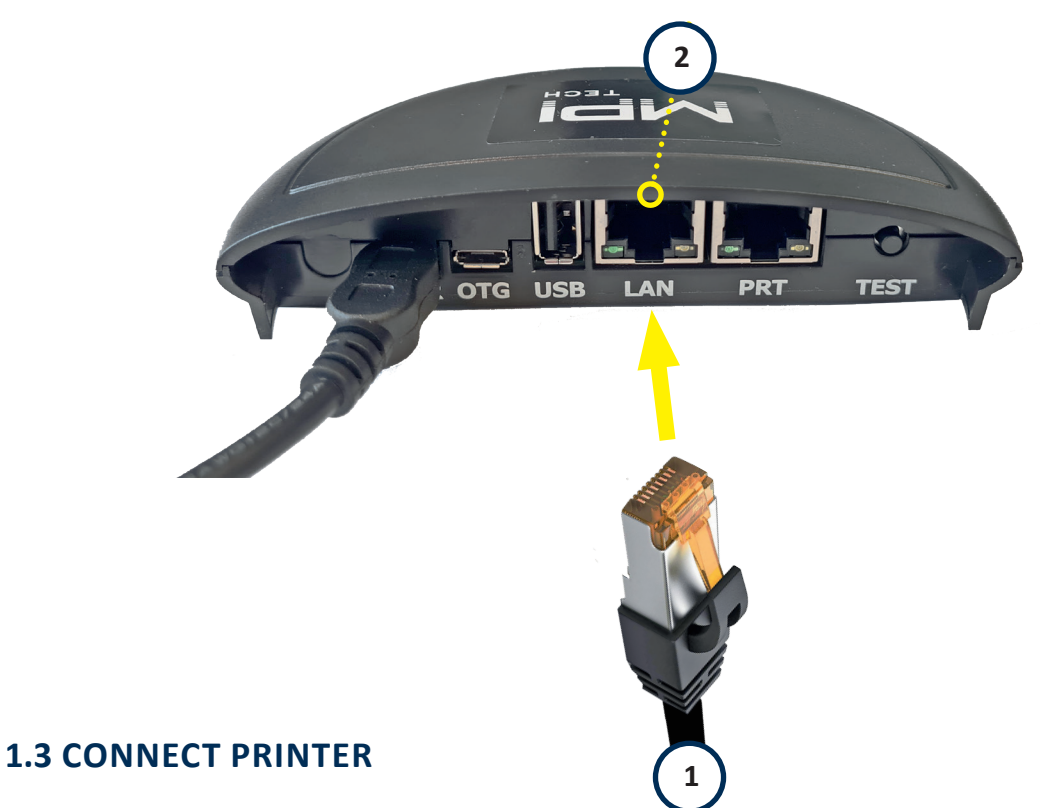

There are 3 different ways to connect the EasyCom adapter to the printer.

- 1. USB USB
- 2. Ethernet Ethernet
- 3. USB parallel (only on request)

### 1.3.1 USB CONNECTION (PP 40X)

- Connect the EasyCom 5 adapter via a USB cable. Connect USB (B) -> USB (A) to the printer
- Select the USB port in the installation menu / interface of the printer

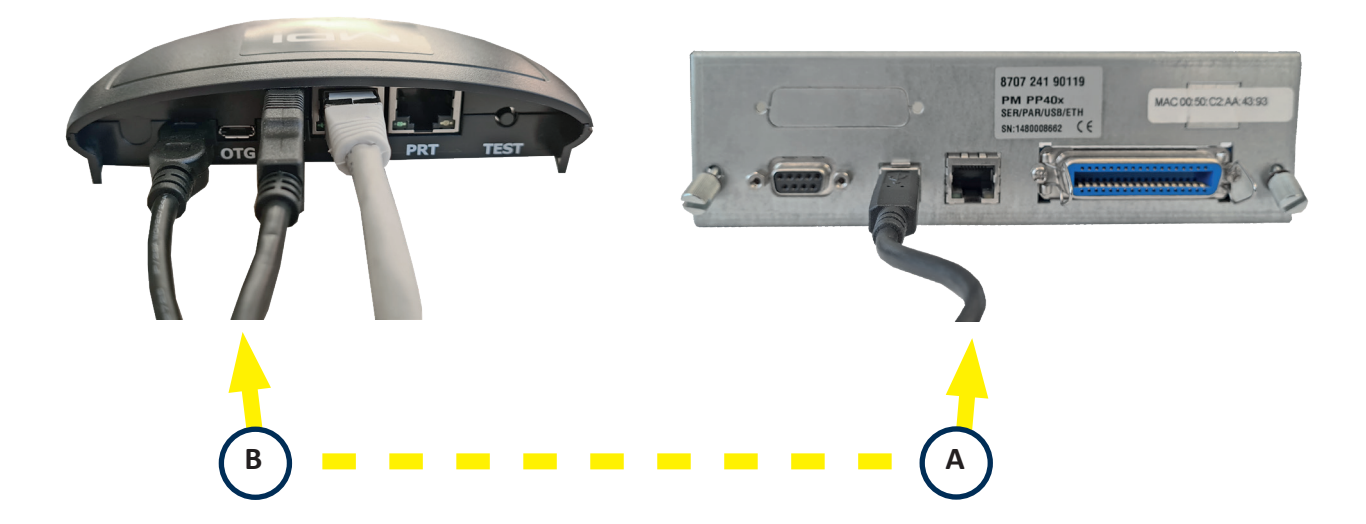

Note: Printers of the PP 80x family do not have a USB interface

### **1.3.1 ETHERNET TO ETHERNET CONNECTION**

- Connect the EasyCom 5 adapter to the printer using the RJ45 cable (1) -> (2)
- Select the Ethernet port in the installation menu / interface of the printer and configure it

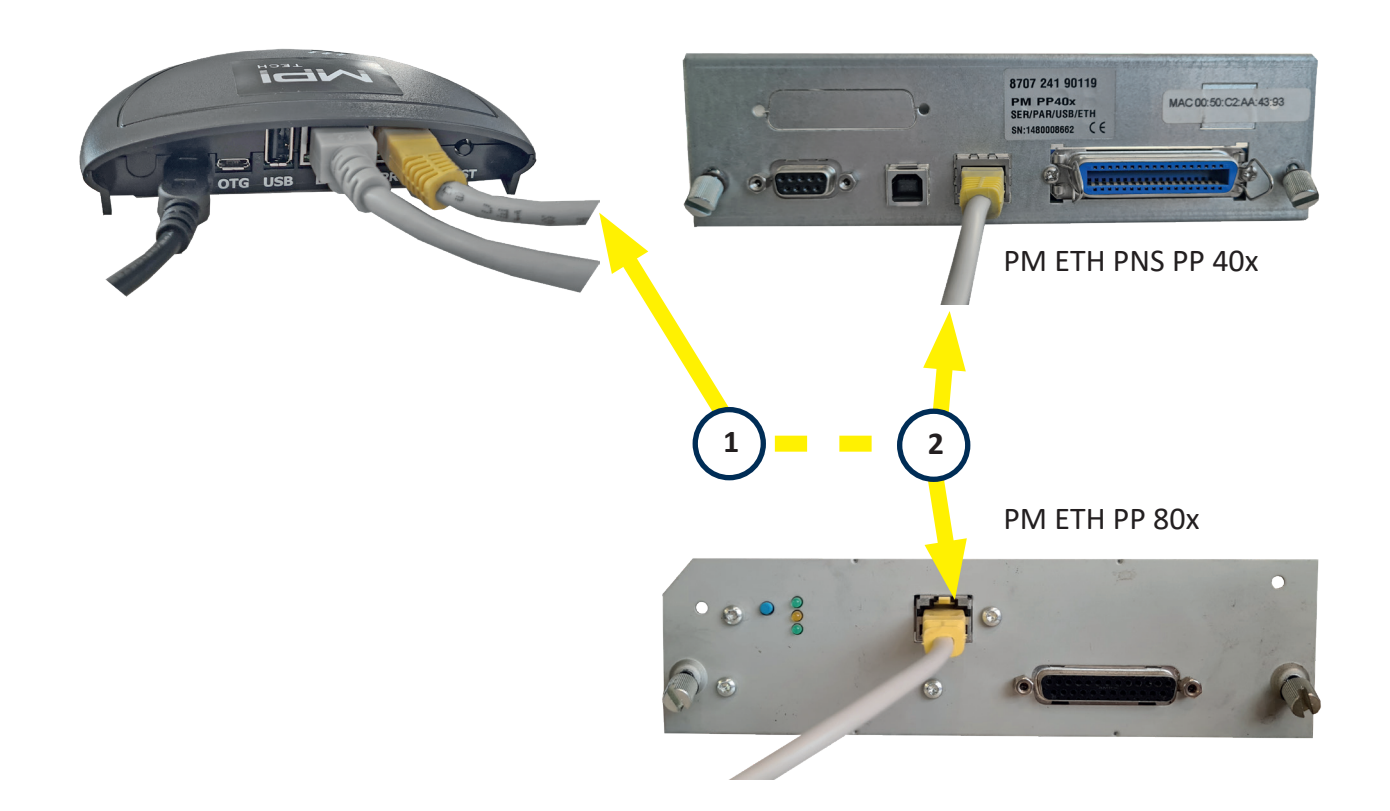

# 2.0 CONFIGURE THE PRINT SERVER USING THE PRINTGUIDE™

### 2.1 PRINTGUIDE™

PrintGuide <sup>™</sup> monitors and configures the MPI IPDS interface (EASYCOM 5). PrintGuide <sup>™</sup> is your interface to the PSI IPDS print server.

Functions:

- Configuration tool Configures and administrates the PSI IPDS interface
- Status Monitor For monitoring the print server during operation.
- Maintenance Tool for update the firmware.

### 2.1.1 INSTALLATION OF PRINTGUIDE™

Install PrintGuide from the product CD or download it from the MPI website at this link: <u>https://www.mpitech.com/support/software-downloads</u>

### 2.1.2 START PRINTGUIDE™

To start, click on the "Icon"

Print(Vide

| Pr       | rintGuide - [EasyC                                                                                            | Com 5]                                    |           |              |   |     |                |              |                                                                                       |                                                                                                    | - [                                                       | $\square$ ×                        |
|----------|----------------------------------------------------------------------------------------------------|-------------------------------------------|-----------|--------------|---|-----|----------------|--------------|---------------------------------------------------------------------------------------|----------------------------------------------------------------------------------------------------|-----------------------------------------------------------|------------------------------------|
| File     | Search Monitor                                                                                                | r PrintServer O                           | ptions    | Actions Help | 0 |     |                |              |                                                                                       |                                                                                                    |                                                           |                                    |
| D        | 🖻 🕶 🗔                                                                                                    | 🍾 🔂 🕹                                     | 5 <b></b> | ♥ 開          | ? | 🖉 🧕 |                | ~            | <pre>s</pre>                                                                          |                                                                                                    |                                                           |                                    |
| ) etecte | ed PrintServers:                                                                                              |                                           |           |              |   |     |                |              |                                                                                       |                                                                                                    | Visi                                                      | ble/Total: 1/1                     |
|          | Name                                                                                                    |                                           |           |              |   |     | Address        | MAC Address  | Version                                                                               | Config                                                                                                    | Status                                                    |                                    |
| ٠        | EasyCom 5                                                                                                    |                                           |           |              |   |     | 192.168.210.70 | 985dad41a374 | 654.090                                                                               | Yes                                                                                                    | Ready                                                     |                                    |
| A        | Description<br>TCP/IP transpare                                                                               | nt port                                   |           |              |   |     |                |              |                                                                                       | ID Stat                                                                                                    | us<br>dv                                                  |                                    |
|          | Description<br>TCP/IP transpare<br>AFP/IPDS using T                                                           | nt port<br>FCP/IP                         |           |              |   |     |                | 1            | PrintServer Int                                                                       | ID Stat<br>10 Rea                                                                                                    | us<br>dy                                                  | ×                                  |
|          | Description<br>TCP/IP transpare<br>AFP/IPDS using T<br>SCS using TN327<br>DCA using TN528                     | nt port<br>ICP/IP<br>70e<br>50e           |           |              |   |     |                | 1            | PrintServer Inf                                                                       | ID Stat<br>10 Rea<br>To Viewer                                                                                                    | us<br>dy                                                  | Ge                                 |
|          | Description<br>TCP/IP transpare<br>AFP/IPDS using T<br>SCS using TN327<br>DCA using TN525<br>AFP/ICDS using T | nt port<br>TCP/IP<br>70e<br>50e<br>TCP/IP |           |              |   |     |                | F            | PrintServer Inf                                                                       | ID Stat<br>10 Rea<br>to Viewer<br>EasyCom                                                                                                    | us<br>dy<br>5                                             | × General                          |
|          | Description<br>TCP/IP transpare<br>AFP/IPDS using T<br>SCS using TN327<br>DCA using TN327<br>AFP/ICDS using T | nt port<br>TCP/IP<br>70e<br>50e<br>TCP/IP |           |              |   |     |                | 1            | PrintServer Inf<br>Name:<br>Product Name:                                             | ID Stat<br>10 Rea<br>to Viewer<br>EasyCom<br>EasyCom                                                                                                    | us<br>dy<br>5<br>5                                        | General Ca                         |
|          | Description<br>TCP/IP transpare<br>AFP/IPDS using T<br>SCS using TN321<br>DCA using TN525<br>AFP/ICDS using T | nt port<br>ICP/IP<br>70e<br>50e<br>ICP/IP |           |              |   |     |                |              | PrintServer Inf<br>Name:<br>Product Name:<br>Version:                                 | ID Stat<br>10 Rea<br>to Viewer<br>EasyCom<br>654.090                                                                                                    | us<br>dy<br>5<br>5                                        |                                    |
|          | Description<br>TCP/IP transpare<br>AFP/IPDS using T<br>SCS using TN321<br>DCA using TN325<br>AFP/ICDS using T | nt port<br>ICP/IP<br>70e<br>50e<br>ICP/IP |           |              |   |     |                |              | PrintServer Inf<br>Name:<br>Product Name:<br>Version:<br>Active Address               | ID Stat<br>10 Rea<br>io Viewer<br>EasyCom<br>654.090<br>: 192.168.2                                                                                                    | us<br>dy<br>5<br>5<br>210.70                              |                                    |
|          | Description<br>TCP/IP transpare<br>AFP/IPDS using T<br>SCS using TN321<br>DCA using TN525<br>AFP/ICDS using T | nt port<br>rCP/IP<br>70e<br>50e<br>rCP/IP |           |              |   |     |                |              | PrintServer Int<br>Name:<br>Product Name:<br>Version:<br>Active Address<br>Addresses: | D Stat<br>10 Rea<br>6 Viewer<br>EasyCom<br>654.090<br>192.168.2<br>9854ad4                                                                                                    | us<br>dy<br>5<br>5<br>210.70<br>210.70<br>210.70<br>1a374 | General Capabilities Aut           |
|          | Description<br>TCP/IP transpare<br>AFP/IPDS using T<br>SCS using TN322<br>DCA using TN525<br>AFP/ICDS using T | nt port<br>rCP/IP<br>70e<br>50e<br>rCP/IP |           |              |   |     |                |              | PrintServer Int<br>Name:<br>Product Name:<br>Version:<br>Active Addresses:            | ID         Statt           10         Rea           io         Viewer           EasyCom         EasyCom           654.030         192.168.2           192.168.2         985dad4 | us<br>dy<br>5<br>210.70<br>210.70<br>1a374                | Ceneral Capabilities Authoriz      |
|          | Description<br>TCP/IP transpare<br>AFP/IPDS using T<br>SCS using TN322<br>DCA using TN525<br>AFP/ICDS using T | nt port<br>rCP/IP<br>70e<br>50e<br>rCP/IP |           |              |   |     |                |              | PrintServer Int<br>Name:<br>Product Name:<br>Version:<br>Active Addresses:            | ID         Statt           10         Rea           to         Viewer           EasyCom         EasyCom           654.090         192.168.2           192.168.3         985dad4 | us<br>dy<br>5<br>210.70<br>210.70<br>1a374                | Ceneral Capabilities Authorization |
|          | Description<br>TCP/IP transpare<br>AFP/IPDS using T<br>SCS using TN322<br>DCA using TN525<br>AFP/ICDS using T | nt port<br>rCP/IP<br>70e<br>50e<br>rCP/IP |           |              |   |     |                |              | PrintServer Inf<br>Name:<br>Product Name:<br>Version:<br>Active Address<br>Addresses: | ID         Statt           10         Rea           io         Viewer           EasyCom         654.090           :         192.168.2           :985dad4*         192.468.2     | us<br>dy<br>5<br>5<br>210.70<br>210.70<br>1a374           | General Capabilities Authorization |

The initial screen monitor view, shows an overview of the currently available print servers and the status of the selected print server and the "logical printers".

**Note:** Lists in monitor view, can be sorted by clicking on a column heading. Click on "Configured" to display the unconfigured print servers (new ones) at the top of the list. Click on "Address" to sort print servers according to their address (MAC or IP). The list of logical printers shows the respective status. If you want to change settings, you have to switch the configuration view to the single view by double-clicking one of the print servers.

### **2.2 CONFIGURATION OF THE OUTPUT PORT TO THE PRINTER**

Double click on one of the logical printers e.g. AFP / IPDS using TCP / IP

| PrintGuide - [EasyCom 5]                                                                    |                                                                    | — — X                                                             |
|---------------------------------------------------------------------------------------------|--------------------------------------------------------------------|-------------------------------------------------------------------|
| File Search Monitor PrintServer Co                                                          | nf 🏙 Configuration of [AFP/IPDS using TCP/IP]                      | ×                                                                 |
| Image: Second Sectors         Print Server Name:         EasyCol                            | General Settings:<br>Description: AFP/IPDS using TCP/IP<br>Enabled | User Licensing                                                    |
| Contact Person:<br>PrintServer Location:                                                    | PPD IPDS Physical Printer Strings Output Driver                    | Sharinge                                                          |
| Network Setting:<br>TCP/IP '3' IPX/SPX '3'<br>SNMP '3' NetBEUI '3'                          | - TCP/IP Bort. 5001                                                | Settings are shared with<br>following logical printers:<br>(None) |
| Logical Printers:                                                                           |                                                                    |                                                                   |
| Description                                                                                 |                                                                    |                                                                   |
| TCP/IP transparent port                                                                     |                                                                    |                                                                   |
| AFP/IPUS using TCP/IP     SCS using TN3270e     DCA using TN3250e     AFP/ICDS using TCP/IP |                                                                    |                                                                   |
|                                                                                             | 1                                                                  | 0                                                                 |
| ready                                                                                       |                                                                    | OK Cancel Help                                                    |

• Select "Output Driver" here you select whether you want to output via Ethernet or USB.

| PPD               | IPDS                         | Physical Printer | Strings | Ou | tput Driver |  |
|-------------------|------------------------------|------------------|---------|----|-------------|--|
| USB<br>TCP<br>USB | Driver<br>/IP Netw<br>Driver | ork Port Driver  |         | ~  | ver         |  |

• No additional settings are necessary for the USB driver

| PPD IPDS                  | Physical Printer     | Strings    | Output Driver  |  |
|---------------------------|----------------------|------------|----------------|--|
| USB Driver<br>There are n | o settings to config | jure on th | ✓<br>is driver |  |
|                           |                      |            |                |  |

 With TCP / IP Network Port Driver, the IP address of the printer and the port (9100 standard) must be specified

| PPD IPDS Physical Printer Strings Output Driver                                                                    |      |
|----------------------------------------------------------------------------------------------------|------|
| TCP/IP Network Port Driver                                                                                         |      |
| IP <u>A</u> ddress: 192.168.210.87<br><u>I</u> CP/IP Port:<br>-<br>PrintGuide does not recognize this port driver. | 9100 |

### 2.3 IF PRINTGUIDE <sup>™</sup> CANNOT DETECT A PRINT SERVER

If the PrintGuide <sup>™</sup> cannot discover a print server and the print server is otherwise running or switched on, settings may need to be changed.

- In the Options menu, click on "Prefernces".
- Click the Network tab.
- Activate the corresponding protocol (DLC and / or TCP / IP protocol)
- Edit the appropriate protocol settings that are required.

| references                                                                    | ×                |
|-------------------------------------------------------------------------------|------------------|
| General Time Control Network Monitor Filters                                  |                  |
| TCP/IP Settings:                                                              | DLC Settings:    |
| Use TCP/IP protocol                                                           | Use DLC protocol |
| Discover Subnets:<br>✓ 255.255.255.255<br>✓ 255.255.255.0<br>Modify<br>Remove | Adaptor: 🗸       |
| Discover on All     Discover on Selected only                                 | Test Adaptor     |
| Monitor Files:<br>C:\Program Files (x86)\MPI Tech\PrintGuide\Devic            | es.* Browse      |
| Restore Defaults                                                              | OK Cancel Help   |

Note: The DLC protocol is supported under Windows 2000 and older versions.

### 2.4 NETWORK SETTINGS EASYCOM 5

Open the "Network Settings" dialog box by right-clicki mouse on the highlighted print server under the "Configuration" menu item.

| 🙀 Pri             | intGuide - [EasyCom 5]                                                                                                    | he Ac                                                                                                    |                                 |               |         | _         |         | ×     |
|-------------------|----------------------------------------------------------------------------------------------------|----------------------------------------------------------------------------------------------------|---------------------------------|---------------|---------|-----------|---------|-------|
| File S            | Search Monitor PrintServer                                                                                                    | Configuration Options Action                                                                                                    | Help                            |               |         |           |         |       |
| Genera<br>Network | Contact Person:<br>PrintServer Name: Eac<br>Contact Person:<br>PrintServer Location:<br>COCP/IP<br>COCP/IP<br>COMPANY<br>CONVPC<br>CONVPC<br>CO | Network Settings       Logical Printer Enabled       Edit Logical Printer       Log Settings       Copy Configuration to       PU/LU       AppleTalk | Pe: EasyCom 5<br>192.168.210.70 |               |         |           | Network |       |
| Logical           | Printers:                                                                                                    |                                                                                                    |                                 |               |         |           | Cou     | int 5 |
|                   | Description                                                                                                    |                                                                                                    |                                 | Input         | Transfo | Output    |         | D     |
| <b>A</b>          | TCP/IP transparent port                                                                                                    |                                                                                                    |                                 | TCP/IP [9100] |         | Printer 1 |         | 10    |
| l 🚔               | AFP/IPDS using TCP/IP                                                                                                    |                                                                                                    |                                 | PPD [5001]    | IPDS    | Printer 1 |         | 20    |
|                   | SCS using TN3270e                                                                                                    |                                                                                                    |                                 | Telnet        | SCS     | Printer 1 |         | 30    |
|                   | DCA using TN5250e                                                                                                    |                                                                                                    |                                 | Telnet        | DCA     | Printer 1 |         | 40    |
|                   | AFFIGUS USING TOPHP                                                                                                    |                                                                                                    |                                 | 9005J         | 100     | Printer 1 |         | 50    |
|                   |                                                                                                    |                                                                                                    |                                 |               |         |           | Edit    |       |
| Ready             |                                                                                                    | Edit network settings (hard                                                                                                    | lware based PrintServers only)  |               |         |           |         |       |

If DHCP is switched on, you will automatically see the network settings of the print server. If not the network communication data in the appropriate fields.

| Network Settings                                                                                                    | ×                                                          |
|----------------------------------------------------------------------------------------------------|------------------------------------------------------------|
| Network protocols:     TCP/IP     PU/LU     AppleTalk     IPX/SPX     NetBEUI                                                   | 4<br>4<br>4<br>4<br>4                                      |
| TCP/IP SNMP MAC                                                                                                    |                                                            |
| IP Address:<br>Subnet Mask:<br>Gateway:<br>Automatically obtain IP address and related information u<br>DHCP BOOTP RARP Auto-IP | 192.168.210.70<br>255.255.255.0<br>192.168.210.3<br>using: |
| Web Interface So<br>Port: 80                                                                                                    | ettings (HTTP):<br>Login Timeout: 600                      |
| 0K Cancel                                                                                                    | Help                                                       |

### **2.5 SAVING A CONFIGURATION IN THE PRINT SERVER**

To save the configuration, open the "Configuration" dialog box and right-click the mouse to save the configuration of the selected print server.

|                         | 1                               |                                                                                                    |                   |         | -         |         |
|-------------------------|---------------------------------|----------------------------------------------------------------------------------------------------|-------------------|---------|-----------|---------|
| File Search Monitor Pri | intServer Configuration Options | Actions Help                                                                                                    |                   |         |           |         |
| 🗅 📽 🕶 🖬 🔤               | Open in Web Browser Ctrl+W      | 0 3 4                                                                                                    | ~ 10              |         |           |         |
| General Settings:       | Assign IP Address Ctrl+Alt+A    |                                                                                                    |                   |         |           |         |
| Print Serve             | View Configuration              | ent Name: EasyCom 5                                                                                                    |                   |         |           |         |
| Contact Pe 📢            | Save Configuration Ctrl+Alt+S   | ess: 192.168.210.70                                                                                                    |                   |         |           |         |
| PrintServe              | Backup Configuration            |                                                                                                    |                   |         |           |         |
| etwork Settings:        | Update Configuration            |                                                                                                    |                   |         |           |         |
| SIMP TOP/IP             | Update Firmware                 | -                                                                                                    |                   |         |           | Network |
| ogical Printers:        | Restore Factory Defaults        |                                                                                                    |                   |         |           | Count   |
| Description             | Restart PrintServer Ctrl+R      |                                                                                                    | Input             | Transfo | Output    | ID      |
| TCP/IP transparent      | Change Partword                 | -                                                                                                    | TCP/IP [9100]     |         | Printer 1 | 10      |
| AFP/IPDS using TC       | Change Password                 |                                                                                                    | PPD [5001]        | IPDS    | Printer 1 | 20      |
| SCS using TN3270e       |                                 |                                                                                                    | Telnet            | SCS     | Printer 1 | 30      |
| DCA using TN5250e       |                                 |                                                                                                    | Telnet            | DCA     | Printer 1 | 40      |
|                         |                                 | Confirm                                                                                                    |                   | ×       |           |         |
|                         |                                 |                                                                                                    |                   |         |           |         |
| eady                    | Commands related                | Download configuration                                                                                                    | to PrintServer:   |         |           | Edit    |
| eady                    | Commands related                | Download configuration                                                                                                    | to PrintServer:   | -       |           | Edit    |
| eady                    | Commands related                | Name: EasyCom 5<br>Address: 192 168 210 70                                                                                                    | to PrintServer:   | F       |           | Edit    |
| eady                    | Commands related                | Name: EasyCom 5<br>Address: 132.168.210.70                                                                                                    | i to PrintServer: |         | _         | Edit    |
| eady                    | Commands related                | Name: EasyCom 5<br>Address: 192.168.210.70<br>Type: EasyCom 5<br>Version: 654.090                                                                                                    | to PrintServer:   |         |           | Edit    |
| leady                   | Commands related                | Ito s       Download configuration         Name:       EasyCom 5         Address:       192.168.210.70         Type:       EasyCom 5         Version:       654.090         Restart PrintServer after down | i to PrintServer: |         |           | Edit    |

### 2.6 CONFIGURING THE PRINT SERVER WITH PRINTGUIDE ™

After the installation, parameters for the logical printer may have to be defined.

 right-click to select "Edit Configuration" in the menu. A list of the protocols available for this print server appears.

| Ma Pr<br>ile | intGuide - [EasyCo<br>Search Monitor                                            | om<br>P               | ة]<br>rintServer Options Actions Help     |                                                                                                    |                    |                | - 0            | 1 >       |
|--------------|---------------------------------------------------------------------------------|-----------------------|-------------------------------------------|----------------------------------------------------------------------------------------------------|--------------------|----------------|----------------|-----------|
|              | 🗳 🕶 🗔 🛛                                                                         | 8                     | 🔁 👪 V ؇ M 🕴 😗 🐵 🤜                         | <ul> <li>Image: A start of the start of the start of</li></ul> |                    |                |                |           |
| etecte       | d PrintServers:                                                                 |                       |                                           |                                                                                                    |                    | 1              | Visibl         | le/Total: |
|              | Name                                                                            |                       |                                           | Address MA                                                                                                    | AC Address Version | Config         | Status         |           |
| •            | EasyCom 5                                                                       |                       | Open in Web Browser                       | 192.168.210.70 98                                                                                                    | 5dad41a374 654.090 | Yes            | Ready          |           |
|              |                                                                                 |                       | Refresh Selected F2                       |                                                                                                    |                    |                |                |           |
| igical       | Printers:                                                                       | 3                     | Refresh All F5                            |                                                                                                    |                    |                |                | Activ     |
|              | Description                                                                     | •                     | DISCOVER                                  |                                                                                                    |                    | ID Statu       | us             |           |
| 1            | TCP/IP transpa 🎽                                                                | -                     | Edi Configuration                         |                                                                                                    |                    | 10 Read        | dy             |           |
|              | AFP/IPDS using                                                                  | ¢                     | View Configuration                        |                                                                                                    |                    | 20 Read        | dy             |           |
| 1<br>1       | SCS using TN3                                                                   |                       | Backup Configuration                      |                                                                                                    |                    | 30 Read        | dy             |           |
| 3            | AFP/ICDS using                                                                  |                       | Generate Trace Log                        |                                                                                                    |                    | 40 Read        | ay<br>tu       |           |
|              | R                                                                               | จา                    |                                           |                                                                                                    |                    |                | -,             |           |
|              | 9                                                                               | Ϋ.                    | help                                      |                                                                                                    |                    |                |                |           |
|              |                                                                                 |                       | Show Info Viewer                          |                                                                                                    |                    |                |                |           |
| ady          |                                                                                 |                       | Edit selected PrintServer's Configuration |                                                                                                    |                    |                |                |           |
|              | Description                                                                     |                       |                                           | Input                                                                                                    | Transform          | Outr           | put            |           |
|              |                                                                                 | CP/IF                 | 1                                         | PPD [5001]                                                                                                    | IPDS               | Print          | ter 1          |           |
| <b>.</b>     | AFP/IPDS using 10                                                               |                       | 1                                         | PPD [5005]                                                                                                    | PSS                | Print          | ter 1          |           |
|              | AFP/IPDS using TO<br>AFP/ICDS using TO                                          | CP/I                  |                                           |                                                                                                    |                    |                |                |           |
|              | AFP/IPDS using TO<br>AFP/ICDS using TO<br>TCP/IP transparen                     | CP/IL<br>It po        | t                                         | TCP/IP [9100]                                                                                                    |                    | Print          | ter 1          |           |
| สาสาสา       | AFP/IPDS using TI<br>AFP/ICDS using TI<br>TCP/IP transparen<br>SCS using TN3270 | CP/II<br>nt po<br>'0e | t                                         | TCP/IP [9100]<br>Telnet                                                                                                    | SCS                | Print<br>Print | ter 1<br>ter 1 |           |

### **2.6.1 CONFIGURING A LOGICAL PRINTER**

 Select a logical printer from the description list "Description" with the mouse (double click) from "AFP / IPDS using TCP / IP"

|          | Description             |    | Input         | Transform | Output    | D  |
|----------|-------------------------|----|---------------|-----------|-----------|----|
| <b>B</b> | AFP/IPDS using TCP/IP   | Ν  | PPD [5001]    | IPDS      | Printer 1 | 20 |
| e,       | AFP/ICDS using TCP/IP   | 13 | PPD [5005]    | PSS       | Printer 1 | 50 |
| e,       | TCP/IP transparent port |    | TCP/IP [9100] |           | Printer 1 | 10 |
| P,       | SCS using TN3270e       |    | Telnet        | SCS       | Printer 1 | 30 |
| e,       | DCA using TN5250e       |    | Telnet        | DCA       | Printer 1 | 40 |
|          |                         |    |               |           |           |    |
|          |                         |    |               |           |           |    |
|          |                         |    |               |           |           |    |

• Adjust the settings to meet your requirements. Check the Enabled box to enable the printer.

| Configuration of [AFP/IPDS using TCP/IP]                                          |      | ×                                                                              |
|-----------------------------------------------------------------------------------|------|--------------------------------------------------------------------------------|
| General Settings:<br><u>D</u> escription: <u>AFP/IPDS using TCP/IP</u><br>Enabled |      | User Licensing                                                                 |
| PPD IPDS Physical Printer Strings Output Driver                                   | Ş    |                                                                                |
| PPD Settings:<br>TCP/IP <u>P</u> ort:                                             | 5001 | Sharings:<br>Settings are shared with<br>following logical printers:<br>(None) |
|                                                                                   |      |                                                                                |

• Click the IPDS tab and adjust the settings accordingly. Important for the IBM 4247 installation are:

#### ✦LANGUAGE MATRIX

#### ►MATRIX TYPE EPSON LQ

#### ✦EMULATION 4247

| Configuration of [AFP/IPDS using                                                                                                    | TCP/IP]                                                                                                    | ×                                                                              |
|----------------------------------------------------------------------------------------------------|----------------------------------------------------------------------------------------------------|--------------------------------------------------------------------------------|
| General Settings:<br><u>D</u> escription: <u>AFP/IPDS using TCP/IP</u>                                                                                                 |                                                                                                    |                                                                                |
| 🗹 Enabled                                                                                                    |                                                                                                    | User Licensing                                                                 |
| PPD IPDS Physical Printer Strings                                                                                                    | Output Driver                                                                                                    |                                                                                |
| IPDS Settings:<br>Language: Matrix ✓<br>Matrix Type: Epson LQ ✓<br>Full Color<br>✓ Auto Configure Tray Mapping:<br>AFP Tray Printer Tray<br>1 Tractor 1<br>2 Tractor 2 | Code Page:       500         Emulation:       IBM 4247         Print Offsets:       Front:         Back:         Horizontal:       0         Vertical:       0         End to End Control         Edge to Edge Support         Report Margins to System         VPA Check:       Physical Page | Sharings:<br>Settings are shared with<br>following logical printers:<br>(None) |
|                                                                                                    |                                                                                                    | OK Cancel Help                                                                 |

• Click the Physical Printer tab and enter the description and printer name - this is optional.

| General Settings:                               |                                       |
|-------------------------------------------------|---------------------------------------|
| Description: AFP/IPDS using TCP/IP              |                                       |
| Enabled                                         | User Licensing                        |
| PPD IPDS Physical Printer Strings Output Driver |                                       |
| Physical Printer Settings<br>General Traus/Bins | Sharings:<br>Settings are shared with |
|                                                 | following logical printers:           |
|                                                 | TCP/IP transparent port               |
| Description: PSi PP 803 M2 OG                   | SCS using TN3270e                     |
| Printer Name: PP803_01                          | LA using TN5250e                      |
| Printer Memory:                                 |                                       |
|                                                 |                                       |
|                                                 |                                       |
| Color Installed                                 |                                       |
| Duplex                                          |                                       |
| Offset Stacker                                  |                                       |
|                                                 |                                       |
|                                                 |                                       |
|                                                 |                                       |
|                                                 |                                       |
|                                                 |                                       |
|                                                 | OK Cancel Help                        |

• Click on the "Trays / Bins" to assign the paper sizes of the paper trays 160 x 12 to 160 characters and 12 inch paper length.

| Configuration of [AFP/IPDS using TCP/IP]                        |           |                | Ν        |            |        | >                                                                    |
|-----------------------------------------------------------------|-----------|----------------|----------|------------|--------|----------------------------------------------------------------------|
| ieneral Settings:<br><u>D</u> escription: AFP/IPDS using TCP/IP |           |                | 43       |            |        |                                                                      |
| 🗹 Enabled                                                       |           |                |          |            |        | User Licensing                                                       |
| PD IPDS Physical Printer Strings Output Driv                    | er        |                |          |            |        |                                                                      |
| Physical Printer Settings<br>General Trays/Bins                 |           |                |          | 🗌 Auto Con | figure | Sharings:<br>Settings are shared with<br>following logical printers: |
| Description                                                     | Installed | Manual<br>Feed | Envelope | Paper      |        | TCP/IP transparent port<br>SCS using TN3270e                         |
| Tractor 1                                                       | Yes       | No             | No       | 132x12     |        | AFP/ICDS using TCP/IP                                                |
| Tractor 2                                                       | Yes       | No             | No       | 80x12      | -      | Art According for Ar                                                 |
|                                                                 |           |                |          |            |        |                                                                      |
| L                                                               |           |                |          |            |        |                                                                      |
|                                                                 |           |                |          |            |        |                                                                      |

### **2.6.2 STRING CHANGE (CHARACTER REPLACEMENT)**

Im Falle einer notwendigen Zeichenfolge-Ersetzung oder nötiger Start/Stop Sequenzen können diese unter der Registerkarte "Strings" eingetragen werden.

| Configuration of [AFP/IPDS using TCP/IP]                                                                                                    |           | ×                                                                                                    |
|----------------------------------------------------------------------------------------------------|-----------|----------------------------------------------------------------------------------------------------|
| General Settings:<br>Description: AFP/IPDS using TCP/IP<br>C Enabled                                                                                                    | μζ.       | User Licensing                                                                                                    |
| PPD       IPDS       Physical Printer       Strings       Output Driver         Pre String Settings: <ul> <li>Pad from file</li> <li>Text</li> <li>Used: 0/250</li> <li>Replace String Settings:</li> <li>Read from file</li> <li>Text</li> <li>Used: 0/250</li> <li>Replace this</li> <li>Used: 0/250</li> <li>Used: 0/250</li> <li>Replace this</li> <li>Used: 0/250</li> <li>Used: 0/250</li> <li>Used: 0/250</li> <li>Output Driver</li> <li>Output Driver</li> <li>Output Dri</li></ul> | With this | Sharings:<br>Settings are shared with<br>following logical printers:<br>TCP/IP transparent port<br>SCS using TN3270e<br>DCA using TN5250e<br>AFP/ICDS using TCP/IP |
|                                                                                                    | OK        | Cancel Help                                                                                                    |

**Pre-Strings** = Startup sequences are sent at the beginning of a print job. This can be, for example, tray controls, macro selection or page formats.

**Post-Strings** = End-of-job sequences are sent at the end of a print job. These can be, for example, reset, cutting commands or macro reset commands.

**Replace String** = Exchange sequences are sent while a print job is being processed. Individual characters, commands or entire character strings can be exchanged.

Example: replace characters

■=(0xCF) in Code Page 850 with the € (= 0xd5) character from Code Page 858

Replace this 0xCF With this 0x1B0x5B6;063w0xd50x1B0x5B2;063w

Info (Command explanation): character 0xCF = IBM Code Page 850 = ■ character 0xd5 = IBM Code Page 858 = € Code Page 0x1B0x5B6;063w = Select Code Page 858 Code Page 0x1B0x5B2;063w = Select Code Page 850

| )63w0xd5 |
|----------|
|          |
|          |
|          |

### 2.7 SAVING A CONFIGURATION (BACKUP CONFIGURATION)

Select the appropriate print server in the monitor view. Right-click and select "Backup Configuration" from the dialog. Save the file in a folder. A backup configuration file must always have the file extension ".upd" and save this.

| Sta Pr  | intGuide - [EasyCor                                                                                                 | m 5]        | tions Astions Hale                                                                                                    |                             |        |                           |                             |                    |                                  | -                                                   |                     | ×         |
|---------|----------------------------------------------------------------------------------------------------|-------------|----------------------------------------------------------------------------------------------------|-----------------------------|--------|---------------------------|-----------------------------|--------------------|----------------------------------|-----------------------------------------------------|---------------------|-----------|
|         |                                                                                                    | PIII        | Open in Web Browser Ctrl+W                                                                                                    | 00                          | \$     | ~ 📢                       |                             |                    |                                  |                                                     |                     |           |
| Detectr | Name<br>EasyCom 5                                                                                                   | 보<br>사<br>사 | Assign IP Address Ctrl+Alt+A<br>Edit Configuration Ctrl+Alt+O<br>View Configuration<br>Save Configuration Ctrl+Alt+S                         | -                           |        | Address<br>192.168.210.70 | MAC Address<br>985dad41a374 | Version<br>654.090 | Con<br>Yes                       | ifig Stati<br>Rea                                   | Visbe/T<br>us<br>dy | otal: 1/1 |
|         | Description<br>TCP/IP transparent<br>AFP/IPDS using TC<br>SCS using TN3270<br>DCA using TN5250<br>AFP/ICDS using TC |             | Backup Configuration<br>Update Coffiguration<br>Update Firmware<br>Restore Factory Defaults<br>Restart PrintServer Ctrl+R<br>Change Password |                             |        |                           |                             |                    | ID<br>10<br>20<br>30<br>40<br>50 | Status<br>Ready<br>Ready<br>Ready<br>Ready<br>Ready |                     | Active: 5 |
| Ready   |                                                                                                    |             | Backup selected Pri                                                                                                    | intServer's configuration t | o file |                           |                             |                    |                                  |                                                     |                     |           |

• enter a file name.

| M Speichern unter                                       |         |                                |                           |                  |             |                   |          | ×  |
|---------------------------------------------------------|---------|--------------------------------|---------------------------|------------------|-------------|-------------------|----------|----|
| $\leftrightarrow$ $\rightarrow$ $\checkmark$ $\uparrow$ | > Die   | ser PC → System (C:) → P       | rogramme (x86) 🔸 MPI Tech | n > PrintGuide > | v õ         | "PrintGuide" duro | hsuchen  | م  |
| Organisieren 🔻                                          | Neuer   | Ordner                         |                           |                  |             |                   |          | ?  |
| 🛄 Dieser PC                                             | ^       | Name                           | ^                         | Änderungsdatum   | Тур         | Größe             |          |    |
| 3D-Objekte                                              |         | Printer Descriptions           |                           | 01.03.2021 08:53 | Dateiordner |                   |          |    |
| E Bilder                                                |         |                                |                           |                  |             |                   |          |    |
| Desktop                                                 |         |                                |                           |                  |             |                   |          |    |
| A Dokumente                                             | ~       |                                |                           |                  |             |                   |          |    |
| Dateiname:                                              | PP803   | _001.upd                       |                           |                  |             |                   |          | ~  |
| Dateityp:                                               | PrintSe | erver Configuration File (*.cf | 2;*.upd)                  |                  |             |                   |          | ~  |
| ∧ Ordner ausblende                                      | n       |                                |                           |                  |             | Speichern         | Abbreche | :n |

• secure the configuration file with "ok".

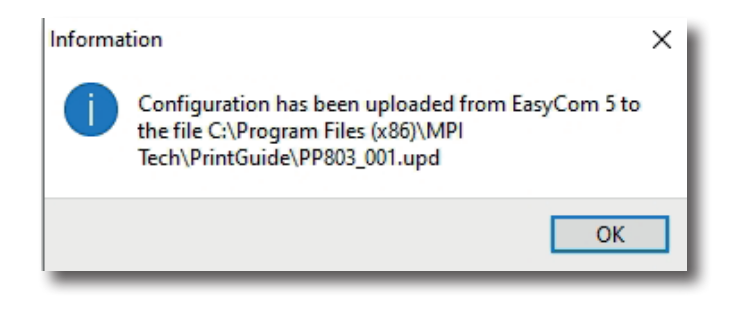

### **2.8 EDITING A CONFIGURATION FILE**

Printer-specific settings can be changed or made in the configuration file.

To do this, open a previously saved configuration file (\* .upd) in an editor (\*.upd)

```
;
;<PS-INFO>
; PS-NAME: EasyCom 5
PS-ADDR: 192.168.210.70
; PS-MAC: 985dad41a374
PS-VERS: 654.090
 PS-TYPE: 91 (EasyCom 5)
;
;<PSETUP-INFO>
; VERS: 5
 USER: U.Panthel
TIME: 05.03.2021 09:42:07
;
BEGIN CONFIGURATION
                    TNX 2
     HOSTIPNAME ""
     HOSTPORT
               23
     DEVICENAME ""
     TNX_TYPE
              TN5250E
     MSGQ "QSYSOPR"
     MSGQLIB
              "*LIBL"
END
BEGIN CONFIGURATION
                    TESTPG
                              2
     INSTREAM_TESTPG
                    BASE2
END
BEGIN CONFIGURATION
                    PPD
                         2
     PPD PORT
               5005
     RESPONSE
               20
     KEEPALIVE
               60
     INSTREAM_PPD
                    ICDS
END
BEGIN_CONFIGURATION
                    PPD
                         1
     PPD PORT
               5001
     RESPONSE
               20
     KEEPALIVE
               60
     INSTREAM PPD
                    IPDS
END
usw.
```

### **2.8.1 EXAMPLE: CREATING A PAPER SOURCE FOR THE IPDS INTERFACE**

The paper feeds can be defined in the configuration file. For this purpose, the configuration file for the current IPDS printer must be read out and saved.

• Look for the entry "BEGIN\_CONFIGURATION PRINTER 1" in the configuration file.

The entry LANGUAGE\_DEF MATRIX describes the definition of the paper paths. The control command for the paper path (Tray DEF) can be entered here. The syntax is Hex "0x" followed by a HEX code or directly an ASCII character.

For PSi dot matrix printers, the commands are as followsUnterer Traktor PP 407 / 8 and Traktor PP 404/5= "0x1B0x5B0x370x73" (1b 5b 7 s)Oberer Traktor PP 407 / 8= "0x1B0x5B0x360x73" (1b 5b 6 s)

 Change the following to LANGUAGE\_DEF MATRIX PRESENT YES TRAY\_DEF 1 SELECTION "0x1B0x5B0x370x73" END\_SET TRAY\_DEF 2 SELECTION "0x1B0x5B0x360x73" END\_SET

| 🖀 PP803_001.upd* - WinVi       |                  |                |
|--------------------------------|------------------|----------------|
| Datei Bearbeiten Suchen Option | en Fenster Hilfe |                |
|                                | A 🛤 🔝 🗱 🗱        | <b>16 18</b>   |
| TRAY_DEF                       | 2                |                |
| Pi                             | APERSOURCE 2     |                |
| END_SET                        |                  |                |
| END_SET                        |                  |                |
| LANGUAGE_DEF P                 | DSTSCRIPT        |                |
| PRESENT N                      | )<br>            |                |
| TRAY_DEF                       | 1                |                |
| Pi                             | APERSOURCE 1     |                |
| END_SET                        |                  |                |
| TRAY_DEF                       | 2                |                |
| P                              | APERSOURCE 2     |                |
| END_SET                        |                  |                |
| LND_SEI                        |                  |                |
| LANGUAGE DEF FL                | AIRIA            |                |
| TDAY DEF                       | .5               |                |
| IKAI_DEr                       | TECTION CONTROL  | vEB0v270v72    |
| END SET                        | Checilon Oxide   | ASDOAS TOATS   |
| TRAV DEF                       | 2                |                |
| INAT_DET                       | LECTION "Ovie    | x5B0x360x73"   |
| END SET                        | ULICITOR OXID    | ACDONO CON / C |
| CODEPAGE                       | )EF 850          |                |
|                                | ESENT YES        |                |
| S                              | LECTION ""       |                |

• Save the change in the configuration file

### **2.9 LOAD A SAVED CONFIGURATION FILE**

Select the appropriate print server in the monitor view. Right-click and select "Update Configuration" from the "PrintsERVER2" dialog. Load the file from a folder. A backup configuration file must always have the file extension ".upd" and save this in the selected print server confirmation in the context menu "Confirm" with ok.

| ne .     |                                      |    | Open in Web Browser Ctrl+W    |                                     |          |             |
|----------|--------------------------------------|----|-------------------------------|-------------------------------------|----------|-------------|
| ) etecte | d PrintServers:                      |    | Assign IP Address Ctrl+Alt+A  |                                     |          |             |
|          | Name                                 | at | Edit Configuration Ctrl+Alt+O | Address MAC Address Version         | Con      | ifig Status |
| ٠        | EasyCom 5                            | 4  | View Configuration            | 192.168.210.70 985dad41a374 654.090 | Yes      | Ready       |
|          |                                      | ÷  | Save Configuration Ctrl+Alt+S |                                     |          |             |
|          |                                      |    | Backup Configuration          |                                     |          |             |
| ogical.  | Printers:                            |    | Update Configuration          |                                     |          |             |
| <u>1</u> | Description<br>TCP/IP transparent    |    | Update Firmware               |                                     | 10       | Ready       |
| e,       | AFP/IPDS using TC                    |    | Restore Factory Defaults      |                                     | 20       | Ready       |
| 8        | SCS using TN3270                     |    | Restart PrintServer Ctrl+R    |                                     | 30       | Ready       |
|          | DCA using TN5250<br>AER/CDS using TC |    | Change Password               |                                     | 40<br>50 | Ready       |
| -        | Arricob dalig re                     | -  | enanger assivorant            |                                     |          | nousy       |
|          |                                      |    |                               |                                     |          |             |
|          |                                      |    |                               |                                     |          |             |
|          |                                      |    |                               |                                     |          |             |
|          |                                      |    |                               |                                     |          |             |
|          |                                      |    |                               |                                     |          |             |

• enter a file name.

| 🙀 Öffnen                                          |                               |                                     | ×                    |
|---------------------------------------------------|-------------------------------|-------------------------------------|----------------------|
| ← → · · ↑ 📙 > Dieser PC > System (C:) > Programme | (x86) > MPI Tech > PrintGuide | ✓ Č "PrintGuide" dur                | chsuchen 🔎           |
| Organisieren 👻 Neuer Ordner                       |                               | E                                   | = • 🔳 🔞              |
| Desktop                                           | Name                          | Änderungsdatum                      | Тур                  |
| 🚰 Dokumente                                       | Printer Descriptions          | 01.03.2021 08:53                    | Dateiordner          |
| 🖶 Downloads                                       | PP803_001.upd                 | 05.03.2021 09:42                    | UPD-Datei            |
| 👌 Musik                                           |                               |                                     |                      |
| Videos                                            |                               |                                     |                      |
| 🏪 System (C:)                                     | ~                             |                                     |                      |
| - HP TOOLS (D:)                                   | v <                           |                                     | >                    |
| Dateiname: PP803_001.upd                          |                               | <ul> <li>PrintServer Con</li> </ul> | figuration File († 🗸 |
|                                                   |                               | Öffnen                              | Abbrechen            |

• Load the configuration file into the print server with "ok".

| Confirm                                                       |                                                                                                    | × |
|---------------------------------------------------------------|----------------------------------------------------------------------------------------------------|---|
| ?                                                             | Download configuration file 'PP803_001.upd' to<br>PrintServer:                                      |   |
| Name:<br>Address:<br>Type:<br>Version:<br>Password<br>☑ Resta | EasyCom 5<br>192.168.210.70<br>EasyCom 5<br>654.090<br>d (if any):<br>rt PrintServer after download |   |
|                                                               | OK Cancel Help                                                                                      |   |
| Informati                                                     | on                                                                                                  | × |
|                                                               | The Configuration has been downloaded,<br>and has been accepted by the PrintServer.                 |   |
|                                                               | ОК                                                                                                  |   |

## **3.0 CONFIGURE THE PRINT SERVER VIA WEB BROWSER**

Öffnen Sie den Druckserver in einem WEB-Browser durch Eingabe der IP-Adresse.

• Getting Started

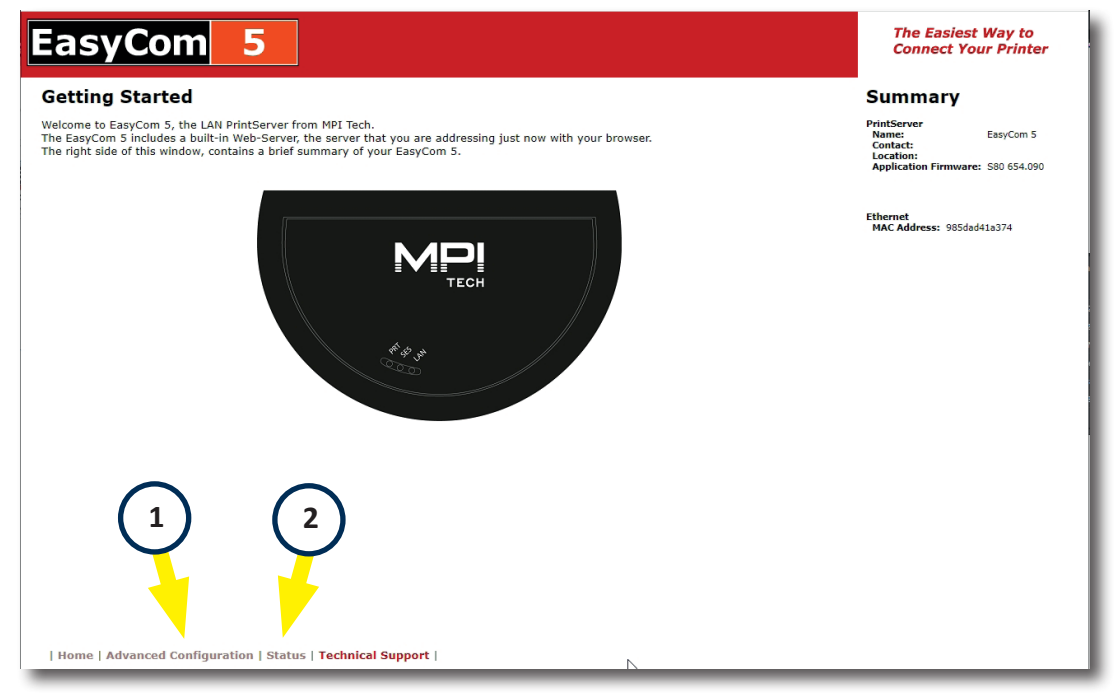

- 1. Config "Advanced Configuration"
- 2. Call up "print server status"

### **3.1 CONFIGURE PRINT SERVER "ADVANCED CONFIGURATION"**

| EasyCom 5                                                                               |                              |                                               |  |  |  |
|-----------------------------------------------------------------------------------------|------------------------------|-----------------------------------------------|--|--|--|
| PrintServer                                                                             | Administr                    | ation 🕜                                       |  |  |  |
| Note: Configuration m<br>a <b>Restart PrintServe</b><br>• General<br>• Logical Printers | er<br>• TCP/IP<br>• Password | activated by                                  |  |  |  |
| Logout of     PrintServer                                                               | Restart     PrintServer      | Restore     Factory Default     Configuration |  |  |  |

### **3.1.1 GENEREL SETTINGS**

If necessary, personalize the print server name, location and contact person and save them.

| General                       | Settings                                                                       |
|-------------------------------|--------------------------------------------------------------------------------|
| To record chang<br>Identifica | ges, click <b>Save &amp; Continue</b> at the <b>bottom</b> of the page. tion ? |
| PrintServer Name              | PP803_VT1                                                                      |
| Location                      | Vertrieb 2.0G                                                                  |
| Contact Person                | U. Panthel                                                                     |
| Share 20                      | IRQ 60         Hold 600         (seconds)                                      |
| Save & C                      | ontinue. PrintServer<br>Administration                                         |

### Identification:

Print Server Name

• An administratively assigned name for this print server. This is the fully qualified domain name of the print server. Maximum length is 255 characters. Example: PP803\_VT1

#### Location

The physical location of this print server, such as the building, floor, and room. Maximum length is 255 characters. Example: Building A, room 123

**Contact Person** 

• The textual identification of the contact person for the print server as well as information on how you can contact this person. Maximum length is 255 characters. Example: U. Panthel

#### Timeout

Share

• Time interval (in seconds) to wait for more data before processing data from another source. Range: 0 - 9999, the default is 20.

#### IRQ

• Time interval (in seconds) to wait before forwarding an Intervention Request (IRQ) to the host system. Interventions are initiated by paper output / paper error conditions. Range: 0 - 9999, the default is 60.

#### Hold

• Time interval (in seconds) to move messages with respect to an offline state. Range: 0 - 9999, the default is 600.

A help menu can be called up at any time using the question mark.

### **3.1.2 LOGICAL PRINTERS**

See also CHAP .: ""2.6.1 Configuring a logical printer" page 11

| Logica                         | Logical Printers 🧿                     |               |  |  |  |  |
|--------------------------------|----------------------------------------|---------------|--|--|--|--|
| Select a log                   | Select a logical printer to configure. |               |  |  |  |  |
| Printer                        | Printer 1                              |               |  |  |  |  |
| $\checkmark$                   | AFP/ICDS using TCP/IP                  | PPD [5005]    |  |  |  |  |
| $\sim$                         | AFP/IPDS using TCP/IP                  | PPD [5001]    |  |  |  |  |
| $\sim$                         | DCA using TN5250e                      | TNX [:]       |  |  |  |  |
| $\checkmark$                   | SCS using TN3270e                      | TNX [:]       |  |  |  |  |
| $\sim$                         | TCP/IP transparent port                | T_PORT [9100] |  |  |  |  |
| PrintServer     Administration |                                        |               |  |  |  |  |

### **3.1.3 CONFIGURATION OF A LOGICAL PRINTER VIA WEB**

Zur Konfigurieren eines logischen Druckers, selektieren sie z.B. "AFP/IPDS using TCP/IP"

| Configure Logica                | Configure Logical Printer                      |                                    |      |         |  |
|---------------------------------|------------------------------------------------|------------------------------------|------|---------|--|
| General Settings:               | FP/IPDS using TCP/IP                           |                                    |      |         |  |
| PPD                             | IPDS                                           | Printer                            | Port | Strings |  |
| PPD Settings:                   | Sharings:                                      |                                    |      |         |  |
| TCP port 5001                   | Settings are sna<br>the following Lo<br>• (non | ared with<br>gical Printers:<br>e) |      |         |  |
| Save PrintServer<br>Administrat | Logical Printers     Idion                     | Help                               |      |         |  |

#### **Generell Settings**

Activate "Enable" of the logical printer and define the description "Description"

#### → PPD SETTINGS

• TCP Port

Defines the TCP port number to be used for PPD communication. The default port number range is 5001-5006.

- Ports 5001 5002 are traditionally assigned to IPDS.
- Port 5005 and 5006 are assigned to PSS.

#### Reichweite: 100-32000

#### → IPDS SETTINGS

| Configure Logica                                                                                                    | Configure Logical Printer |                                               |  |         |  |
|----------------------------------------------------------------------------------------------------|---------------------------|-----------------------------------------------|--|---------|--|
| General Settings:                                                                                                    |                           |                                               |  |         |  |
| Enabled Description: A                                                                                                    | P/IPDS using TCP/IP       |                                               |  |         |  |
| PPD                                                                                                    | IPDS                      |                                               |  | Strings |  |
| General Codepages  IPDS Settings:  Printer Type Printer Language Code Page Barcode scaling factor Save PrintServe Administra |                           | ared with<br>ggical Printers:<br>e)<br>• Help |  |         |  |

#### **IPDS General**

The default for PSi IPDS interfaces is:

- Printer Type = Matrix
- Printer Language = EPSON LQ
- Code Page = 500
- Barcode scaling factor = 100

### **IPDS Codepages**

Sequences for selecting the printer-internal character set tables can be stored here.

*Example:* PSi Matrix Drucker Code Page 850 = ESC[2;062w =0x1B0x5B0x320x3B0x300x360x320x77

Info:Hex and ASCII can also be mixed= 0x1B0x5B2;063w

| tings:     |                                                                                                    |                                                                                                    |                                                                                                    |                                                                                                    |                                                                                                    |
|------------|----------------------------------------------------------------------------------------------------|----------------------------------------------------------------------------------------------------|----------------------------------------------------------------------------------------------------|----------------------------------------------------------------------------------------------------|----------------------------------------------------------------------------------------------------|
| Descriptio | n: AFP                                                                                                    | /IPDS using TCP/IP                                                                                                    |                                                                                                    |                                                                                                    |                                                                                                    |
| PPD        |                                                                                                    | IPDS                                                                                                    | Printer                                                                                                    | Port                                                                                                    | Strings                                                                                                    |
| l • Code   | pages                                                                                                    | Tractors                                                                                                    |                                                                                                    |                                                                                                    |                                                                                                    |
| EBCDIC     | ASCII                                                                                                    | Codepage selection string                                                                                                    |                                                                                                    |                                                                                                    |                                                                                                    |
| 500        | 850                                                                                                    | 0x1B0x5B2;063w                                                                                                    |                                                                                                    |                                                                                                    |                                                                                                    |
| 420        | 864                                                                                                    |                                                                                                    |                                                                                                    |                                                                                                    |                                                                                                    |
| 423        | 851                                                                                                    |                                                                                                    |                                                                                                    |                                                                                                    |                                                                                                    |
| 424        | 862                                                                                                    |                                                                                                    |                                                                                                    |                                                                                                    |                                                                                                    |
| 838        | 874                                                                                                    |                                                                                                    |                                                                                                    |                                                                                                    |                                                                                                    |
| 875        | 1253                                                                                                    |                                                                                                    | ]                                                                                                    |                                                                                                    |                                                                                                    |
| 870        | 852                                                                                                    |                                                                                                    | 1                                                                                                    |                                                                                                    |                                                                                                    |
| 1025       | 915                                                                                                    |                                                                                                    |                                                                                                    |                                                                                                    |                                                                                                    |
|            | 920                                                                                                    |                                                                                                    |                                                                                                    |                                                                                                    |                                                                                                    |
|            | EBCDIC           500           420           423           424           838           875           870           1025 | APPD           PPD           EBCDIC         ASCII           500         850           420         864           423         851           424         862           838         874           875         1253           870         852           1025         915 | AFP/IPDS using TCP/IP           PPD         IPDS           • Codepages         • Tractors           settings:         • Codepage selection string           500         850         0x1B0x5B2;063w           420         864 | Prop       IPDS       Printer         I • Codepages • Tractors       • Tractors         Settings:       • Soo 0x180x582;063w         420       850       0x180x582;063w         420       864 | Instrume         Description:       AFP/IPDS using TCP/IP         PD       IPDS       Printer       Port         I - Codepages       - Tractors         settings:         EBCDIC       ASCII       Codepage selection string         500       850       (Dx1B0x5B2;063w)         420       864 |

### **IPDS Tractors**

Sequences for selecting the printer's internal tray control can be stored here.

- Tractor 1 (Tractor lower PP 407/8 Traktor PP 404/5) = ESC [7s
- Tractor 2 (Tractor upper PP 407/8)

- = ESC [7s = ESC [6s
  - = 0x1B0x5B0x360x73

= 0x1B0x5B0x370x73

| Configure Logical Printer                        |                          |            |      |         |
|--------------------------------------------------|--------------------------|------------|------|---------|
| General Settings:                                |                          |            |      |         |
| ■ Enabled Description: AFP/IPDS using TCP/IP     |                          |            |      |         |
| PPD                                              | IPDS                     | Printer    | Port | Strings |
| General · Codepages · Tractors Tractor settings: |                          |            |      |         |
| Tractor                                          | Tractor selection string | Paper size |      |         |
| Tractor 1                                        | 0x1B0x5B0x370x73         | 160x12 V   |      |         |
| Tractor 2                                        | 0x1B0x5B0x360x73         | 80x12 V    |      |         |
|                                                  | Add paper size           |            |      |         |
| PrintServer     Logical Printe                   | rs • Help                |            |      |         |
| Administration                                   | - mak                    |            |      |         |

### ➤LOGICAL PRINTER SETTINGS

Definition of the printer name or determining description

| Configure Logical Pr                                                                   | Configure Logical Printer                                                                                                    |         |      |         |  |
|----------------------------------------------------------------------------------------|----------------------------------------------------------------------------------------------------|---------|------|---------|--|
| General Settings:                                                                      | S using TCP/IP                                                                                                    |         |      |         |  |
| PPD                                                                                    | IPDS                                                                                                    | Printer | Port | Strings |  |
| Printer Settings: Auto Configure Settings Printer Name Printer 1 Description PP803_1VT | Sharings:<br>Settings are shared with<br>the following Logical Printers:<br>• TCP/IP transparent port<br>• SCS using TM3270e<br>• DCA using TM5250e<br>• AFP/ICDS using TCP/IP |         |      |         |  |
| Save PrintServer<br>Administration                                                     | Logical Printers     Help                                                                                                    |         |      |         |  |

### ►LOGICAL PRINTER PRINTER PORT

Setting of the output port Ethernet or USB

 With TCP / IP Network Port Driver, the IP address of the printer and the port (9100 standard) must be specified

### **Network Port 1 Settings**

| Configure Logical Printer                                                                                        |                                                                                                    |         |      |         |  |
|----------------------------------------------------------------------------------------------------|----------------------------------------------------------------------------------------------------|---------|------|---------|--|
| General Settings:                                                                                                |                                                                                                    |         |      |         |  |
| Enabled Description: AFP/IPD                                                                                     | S using TCP/IP                                                                                                    |         |      |         |  |
| PPD                                                                                                    | IPDS                                                                                                    | Printer | Port | Strings |  |
| Change Port Driver     Contemporation     Network Port 1 Settings:  IP Address  I92.168.210.87  TCP/IP Port 9100 | Sharings:<br>Settings are shared with<br>the following Logical Printers:<br>• TCP/IP transparent port<br>• SCS using TM3270e<br>• DCA using TM3250e |         |      |         |  |

#### **Change Port Driver**

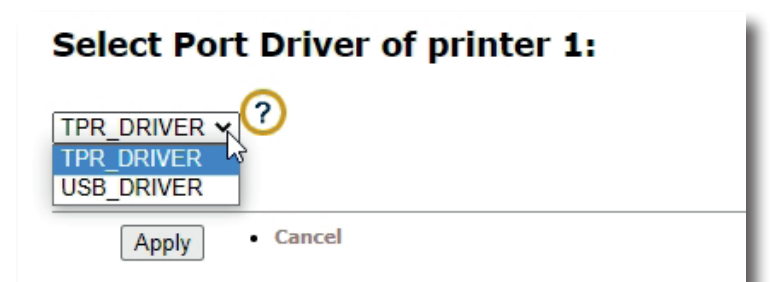

• No settings are required for the USB Port Driver

| Configure Logical Prin                 | ter                                                                                                    |  |         |
|----------------------------------------|----------------------------------------------------------------------------------------------------|--|---------|
| General Settings:                      |                                                                                                    |  |         |
| Enabled Description: AFP/IPDS us       | ing TCP/IP                                                                                                    |  |         |
| PPD                                    |                                                                                                    |  | Strings |
| Change Port Driver                     |                                                                                                    |  |         |
| USB Port 1 Settings:                   | Sharings:                                                                                                    |  |         |
| ✓ Use Bi-directional Communication     | Settings are shared with<br>the following Logical Printers:                                                                      |  |         |
|                                        | <ul> <li>TCP/IP transparent port</li> <li>SCS using TN3270e</li> <li>DCA using TN5250e</li> <li>AFP/ICDS using TCP/IP</li> </ul> |  |         |
| Save PrintServer • L<br>Administration | ogical Printers • Help                                                                                                    |  |         |

### ►LOGICAL PRINTER STRINGS

#### **Pre-String**

• EA defined data string is sent to the printer before each job. Examples could be a banner, a printer initialization string, a tray select or an overlay select.

*Example:* 0x0c = HEX 0C = Form Feed. A form feed is now sent to the printer before each print page.

- Post-String
- A defined data string is sent to the printer after each job. Examples could be a printer reset or a form feed at the end of the job.

*Example:* 0x1B0x40 = HEX 1B 40 = reset. A reset is sent to the printer after each print job.

- Replace
- String substitution! Replace one string with another. Multiple substitution strings can be defined. Format: [string1], [Substitution1]; [StringN], [SubstitutionN]

Example: [0xCF], [0x1B0x5B6;063w0xd50x1B0x5B2;063w]; [Mittag], [Abend]

| Configure                            | Configure Logical Printer                           |               |         |      |         |
|--------------------------------------|-----------------------------------------------------|---------------|---------|------|---------|
| General Settings                     | :                                                   |               |         |      |         |
| Enabled Descri                       | iption: AFP/IPDS using TCP/IP                       |               |         |      |         |
| PF                                   | PD                                                  | IPDS          | Printer | Port | Strings |
| String Settings:                     |                                                     |               |         |      |         |
| Pre-string<br>(max. 250 characters)  | 0x0c                                                | A             |         |      |         |
| Post-string<br>(max. 250 characters) | 0x1B0x40                                            |               |         |      |         |
| Replace<br>(max. 250 characters)     | [0xCF], [0x180x586;063w0xd50x1<br>[Mittag], [Abend] | B0x5B2;063w]; |         |      |         |
| Save                                 | PrintServer • Logical Printers<br>Administration    | • Help        |         |      |         |

*Note:* Pre-strings, post-strings and replace can also be read from a file.

### 3.1.4 TCP/IP

#### **Enable TCP/IP**

• Wählen Sie diese Option, wenn Sie das TCP / IP-Protokoll verwenden möchten.

Attention: If you disable TCP / IP, you will not be able to configure the print server using a web browser.

#### **HTTP Port**

• You can choose the port to be used by a web browser. This gives you access to the print server web pages.

*Note:* if you change the standard port (80), e.g. to port (82), you must use the following notation in the web browser address line on the print server websites:

*Example:* 172.16.14.108:82 (Zusatz :Port). *Warning:* some ports are reserved for other purposes.

#### **Enable FTP**

Select this option if you want to use the FTP protocol for configuration or printing:

*Warning:* If you disable FTP, you will not be able to print using FTP.

#### **IP Lookup Method**

- The IPDS print server automatically receives the IP address or network information from a DHCP, BOOTP or RARP server in the network.
- If none of these servers are available in your network, the print server will first receive an IP address using the Auto-IP algorithm. This IP address is in the range 169.254.xxx.xxx. You then have to manually adapt this to your IP address range.

#### WINS

• If Windows Internet Name Service (WINS) is enabled, the print server is registered with its IP address and NetBIOS name and workgroup name on a WINS server.

#### DNS

• The print server uses this registered Domain Name System (DNS) server to resolve host names and IP addresses. A maximum of 14 DNS servers can be specified.

| TCP/IP Se                                                                                   | TCP/IP Settings 🕜                                   |  |  |  |  |
|---------------------------------------------------------------------------------------------|-----------------------------------------------------|--|--|--|--|
| To record change<br>at the <b>bottom</b> of                                                 | s, click <b>Save &amp; Continue</b><br>the page.    |  |  |  |  |
| General                                                                                     |                                                     |  |  |  |  |
| Enable TCP/IP                                                                               |                                                     |  |  |  |  |
| Host Name<br>Gateway 192<br>HTTP Port 80                                                    | .168.210.3                                          |  |  |  |  |
| <ul> <li>Automatic - Of using DHCP.</li> </ul>                                              | Method otain IP address and related information     |  |  |  |  |
| O Manual - Use the IP address, sub-                                                         | he manually entered and permanent<br>net mask, etc: |  |  |  |  |
| IP Address                                                                                  | 192.168.210.70                                      |  |  |  |  |
| Subnet Masl                                                                                 | < 255.255.255.0                                     |  |  |  |  |
| DNS Servers<br>;8.8.8.8                                                                     |                                                     |  |  |  |  |
| Write IP addresses on same line with ';' in front.<br>Example: ;192.134.56.67;192.134.56.69 |                                                     |  |  |  |  |
| Save & Cor                                                                                  | ntinue. PrintServer<br>Administration               |  |  |  |  |

### 3.1.5 PASSWORD

The administrator password provides access to the protected configuration of the print server / printer. The default password is "Adm"

| Password                                           | (?)                                                                                                    |  |  |  |
|----------------------------------------------------|----------------------------------------------------------------------------------------------------|--|--|--|
| Type password(s<br>You are prompte                 | below and click <b>Save &amp; Continue</b> .<br>I for the password the first time you access a secure page. |  |  |  |
| Administrator Password                             |                                                                                                    |  |  |  |
|                                                    | Old Password                                                                                                |  |  |  |
|                                                    | New Password                                                                                                |  |  |  |
|                                                    | Verify Password                                                                                             |  |  |  |
| Note: The password can be max. 31 characters long. |                                                                                                    |  |  |  |
|                                                    |                                                                                                    |  |  |  |
| Login TimeOut                                      |                                                                                                    |  |  |  |
|                                                    |                                                                                                    |  |  |  |
|                                                    | Save & Continue. PrintServer<br>Administration                                                              |  |  |  |

Enter the old password (Adm) and assign your own password, which must be confirmed again.

### ►LOGIN TIMEOUT

Time interval (in seconds), to postpone messages relating to an offline condition. Range: 0 - 9999, default is 600.

| Closed | Connection Timer.                                      |
|--------|--------------------------------------------------------|
|        | Password Valid after Closed Connection(in seconds) 600 |
|        |                                                        |
|        | Save & Continue. PrintServer<br>Administration         |

### **3.2 STATUS**

Displays the current status of the print server.

EasyCom Status

Status View the active configuration for your EasyCom. Configuration Page View configuration page for the EasyCom. → COFIGURATION PAGE Test Printout ... Product: EasyCom 5 Version: 654.090 Copyright: (c)2020, MPI Tech A/S Company Information ... MPI Tech Midtager 29, DK-2605 Broendby Phone: +45 4436 6000 Web-site: www.mpitech.com Feature Information ... IPDS PPM BW: 5, PPM color: 5 IPDS font version: S92 103.057/0143800 SCS/DCA Available Host2Net output: 1 Net Information ... HW/MAC address: 98-5d-ad-41-a3-74 IPv6 address: fe80::9a5d:adff;fe41:a374%eth0/64 IPv6 address: fe80::8297:b241:6f8d:b8d1%eth0/64 IPv4 address: 192.168.210.70, netmask: 255.255.255.0/24, default gw: 192.168.210.3 HostName: lc5-41a374.psi.lan PRINTER 1 - Printer 1 Driver: TCP/IP Duplex/Autoconfig: no / no Memory(PS/PCL): 83 KiB / 3060480016 KiB Job status(previous/current): OK / (none) SESSION 1 - TCP/IP transparent port T\_PORT 1 TCP port: 9100 PRINTER 1 SESSION 2 - AFP/IPDS using TCP/IP PPD 1 TCP port: 5001 IPDS 1 Emulation: IBM4247 ICDS 1 Language: MATRIX PRINTER 1 SESSION 3 - SCS using TN3270e TNX 1 Device name: Host IP addr: SCS 1 ICDS 2 Language: MATRIX PRINTER 1 SESSION 4 - DCA using TN5250e TNX 2 Device name: Host IP addr: DCA 1 ICDS 2

### Summary

| PrintServer           |               |
|-----------------------|---------------|
| Name:                 | PP803_VT1     |
| Contact:              | U. Panthel    |
| Location:             | Vertrieb 2.0G |
| Application Firmware: | S80 654.090   |

Ethernet MAC Address: 985dad41a374

#### Quick Reference IBM 4247

Language: MATRIX

TCP port: 5005 ICDS 2 Language: MATRIX PRINTER 1

PPD 2

PRINTER 1 SESSION 5 - AFP/ICDS using TCP/IP